# Development of an international database, "Natural Product Chemical Ingredients" for collaborating data of ingredients in natural products

YEUNG Ming Fai

## Abstract

An international database, "Natural Product Chemical Ingredients" (NPCI) was developed for collaborating data of ingredients in natural products. The website uniform resource locator (url) address is <a href="http://npci.selfip.org">http://npci.selfip.org</a> . Anyone can post ingredients or compounds from natural products to this database collaborately with others through the internet so that anyone can find out the types and quantities of ingredients compose natural products through the database.

Keywords: NPCI, Database, natural products, chemical, ingredients, international, plant, animal, mineral

## Introduction

An international database, "Natural Product Chemical Ingredients" (NPCI) was developed for collaborating data of ingredients in natural products. The website uniform resource locator (url) address is <a href="http://npci.selfip.org">http://npci.selfip.org</a>. Anyone can post ingredients or compounds from natural products to this database collaborately with others through the internet so that anyone can find out what ingredients compose a specific natural product and which natural products have a specific ingredient easier and more convenient. In addition, anyone can find out the content of ingredients in a specific natural product and the content of a specific ingredient in natural products through the database.

The interface was showed in figure 1. There were six operating links at the frontpage of website.

The first link aims for anyone who wants to post an ingredients or compounds that can be found in this database with scientific publications. This means if a journal shows the isolation of an ingredient from a natural product, it is possible to click this link for posting the ingredient.

The second link aims for anyone who wants to find out what ingredients compose a specific natural product.

The third link aims for anyone who wants to find out which natural products have a specific ingredient.

The forth link aims for anyone who wants to post content of an ingredient or compound from natural products in which the content cannot be found in this database with scientific publication. This means if a journal shows the determination of the content of an ingredient in a natural product is found, it is possible to click this link for posting the content of ingredient.

The fifth link aims for anyone who wants to find out the content of ingredients in a specific natural product.

The sixth link aims for anyone who wants to find out the content of a specific ingredient in various natural products.

# Natura Proda Medica, (3), September 2010 4 Development of an international database, "Natural Product Chemical Ingredients" for collaborating data of ingredients in natural products

Figure 1. The frontpage of NPCI.

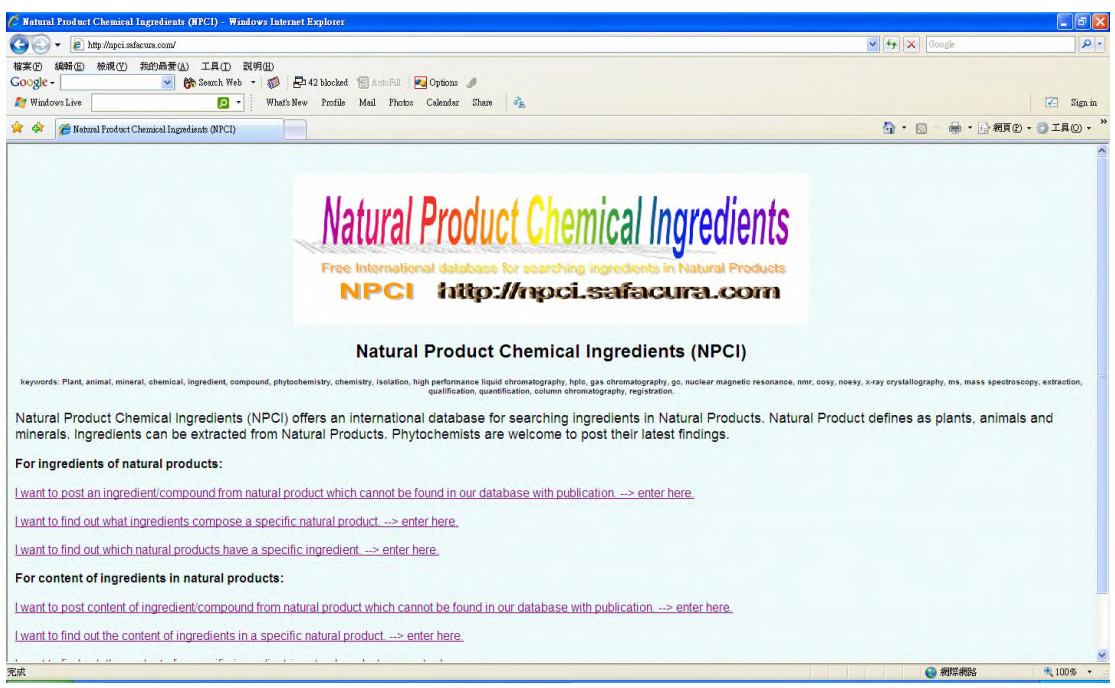

# Click of first link. To post an ingredient/compound from a natural product

Figure 2 shows the interface after clicking the first link. Anyone can post an ingredient/compound from a natural product at this page. There were five fields at the page. The first field should fill into the family of natural product. The second should fill into the name of natural product. The third should fill into the part of natural product, e.g. root, shoot, etc. The forth should fill in to the name of ingredient isolated from natural product. The fifth should fill into the source of finding the isolation of ingredient from natural product.

| Katural Product Chemical Ingredients NPCI - Windows Internet Explorer                                                          |                                                   |                  |
|----------------------------------------------------------------------------------------------------|---------------------------------------------------|------------------|
| 😋 🕘 👻 🙋 http://npci.ssfæura.com/publish3.php                                                                                   | 🖌 🛃 🔀 Google                                      | . م              |
| 榕莱(D) 40°钟(E) 枪旗(T) 我的最爱(A) 工具(D) 說明(E)                                                                                        |                                                   |                  |
| Google - 💽 🧑 Search Web - 🖏 🗗 42 blocked 🎦 AutoFill 🔤 Options 🥖                                                                |                                                   |                  |
| Mindows Live 🔽 🔹 What's New Profile Mail Photos Calendar Share 🤹                                                               |                                                   | 🗹 Sign in        |
| 🚖 🏟 🅖 Natural Product Chemical Ingredients NPCI                                                                                | 🖞 • 🖾 - 🖷 • D #                                   | ter • 😳 I 40 • " |
|                                                                                                    |                                                   |                  |
| and the second second second second second second second second second second second second second second second               |                                                   | 1. A. A.         |
| Natural Product Chemic                                                                                                    | al Ingredients                                    | Sec.             |
|                                                                                                    | ar myr carenta                                    | San San San      |
| Free International database for searching ingr                                                                                 | edients in Natural Products                       |                  |
| NPCI http://npci.sa                                                                                                    | Macura.com                                        |                  |
|                                                                                                    |                                                   |                  |
| Post an Ingredie                                                                                                    | ent                                               | 1.2.3            |
|                                                                                                    |                                                   |                  |
| *Family of Natural Product (Latin name):                                                                                       |                                                   |                  |
| *Name of Natural Product (Latin name):                                                                                         | and the second second second second second        | Same in the      |
| *Part of Natural Product (e.g. root, stem, whole plant):                                                                       |                                                   |                  |
| *Ingredient (IUPAC name):                                                                                                    |                                                   |                  |
| *Source of Information (e.g. Natura Proda Medica):                                                                             | and the second second second second second second | A Start Start    |
| Confirm                                                                                                    | Reset                                             |                  |
| * If you ever need to put a backslash ("\") or a single quote (""), preceed it with a backslash (for example '\xyz' or 'a'b'). |                                                   | 1                |
| Show All the posted ingredie                                                                                                   | ats                                               | 1. S. S.         |
| Copyright © 2008-2010 SafaCura. All                                                                                            | right reserved.                                   |                  |
|                                                                                                    |                                                   |                  |
|                                                                                                    |                                                   | States of the    |
| 完成                                                                                                    |                                                   | € 100% -         |

#### Figure 2. The interface after clicking the first link

- - X

Development of an international database, "Natural Product Chemical Ingredients" for collaborating data of ingredients in natural products

A journal "Javed Intekhab; Mohammad Aslam. Isolation of 5,6,7,8,3',5'-hexamethoxy flavanone-4'-α-L-rhamnopyranoside, a

Flavanone Glucoside from Feronia Limonia. Natura Proda Medica, 2010, 3: 81-83." was used as an example. "Rutaceae" filled

into the first field. "Fexonia limonia" filled into the second field. "Roots and stems" filled into the third field.

"5,6,7,8,3\,5\'-hexamethoxy flavanone-4\'-α-L-rhamnopyranoside" filled into the forth field. "Javed Intekhab; Mohammad Aslam.

Isolation of 5,6,7,8,3\',5\'-hexamethoxy flavanone-4\'-α-L-rhamnopyranoside, a Flavanone Glucoside from Feronia Limonia.

Natura Proda Medica, 2010, 3: 81-83." filled into the fifth field. "Confirm" button was clicked as shown in figure 2.1. The

results posted at the bottom of page as shown in figure 2.2. It should be reminded if a backslash ("\") or a single quote ("") was

needed to be filled into the field, preceed it with a backslash (for example '\\xyz' or 'a\'b').

nts NPCI - Windows Internet E G 🕽 👻 🙋 http://npci.safacura.com/publish3.php v +7 X (株式の 15時金 秋前の) 光約用表(山) 工具() 25時(曲) Google - ● 参 Search Web - 参 合 日本の形式 ● Options ク 参 Wadewalies ● ● ・ What's New Fundle Mail Fronts Columbus Share 🔽 Sign in a a 💁 · 🗟 · 🖶 · 🕞 #00 · 🎯 IAO · ' 🚖 🔅 🇭 Natural Product Chemical Ingredients NPCI Natural Product Chemical Ingredients NPCI http://npci.safacura.com Post an Ingredient \*Family of Natural Product (Latin name): Rutaceae \*Name of Natural Product (Latin name): Feronia limonia \*Part of Natural Product (e.g. root, stem, whole plant): Roots and leaves \*Ingredient (IUPAC name): 5,6,7,8,3\',5\'-hexam ary, 1-3 \*Source of Information (e.g. Natura Proda Medica): a 2010 Prelin Confirm Reset \* If you ever need to put a backslash ("'") or a single quote ("""), preceed it with a backslash (for example '\xyz' or 'a'b'). Show All the posted ingredients Copyright © 2008-2010 SafaCura. All right reserved. 😝 網際網路 💐 100 % 🔹

#### Figure 2.1. An example of filling into the fields of Post an Ingredient.

Figure 2.2 An example after filling into the fields of Post an Ingredient and clicking the confirm button.

| Phtp://topician/<br>With Comparison of the first of the first o        | facura.com/view3.php<br>教的品景(A) 工具(D) 說明(E)<br>《 後 Search Web ~ 《<br>Chemical Ingrediants NPCI | 🗗 54 blocked 憎 AutoFa<br>'s New Profile Mail Pi           | 🗉 🛃 Options 🥒<br>votae Calendar Shave 🍕                            |                                                                                                    | Y 47 X Cooge      | <b>،</b> م |
|----------------------------------------------------------------------------------------------------|------------------------------------------------------------------------------------------------|-----------------------------------------------------------|--------------------------------------------------------------------|----------------------------------------------------------------------------------------------------|-------------------|------------|
| 1854 (D) 1864 (D) 1864 (D) 1864 (D) 1864 (D) 1864 (D) 1866 (D) 1866 (D) 186 | ##的品種(A) 工具(D) 説明(B)<br>● 第 Seanth Web - 初<br>● * What<br>Chemical Ingredients NFCI            | ₽ 54 blocked 'E AutoFa<br>'sNew Profile Mail Pl           | 🗉 💽 Options 🥒<br>hotos Calendar Shave 💦                            |                                                                                                    |                   |            |
| Witaceae Vitaceae Vitaceae Vochysiaceae Wothysiaceae Witareacear Witareacear Witareac      | Chemical Ingradients NPCI                                                                      |                                                           | NEED COLUMN INEED TO                                               |                                                                                                    |                   | 2 Sim in   |
| Vitaceae<br>Vitaceae<br>Vochysiaceae A. St-<br>Hil<br>Vochysiaceae<br>Winteracear R. Br. ex. I<br>Under:                                                                                                    | Chemical Ingroduints RPC1                                                                      |                                                           |                                                                    |                                                                                                    | A. B. A. D.       |            |
| Vitaceae Vitaceae Vochysiaceae A. St-<br>Hil.<br>Vochysiaceae A. St-<br>Winteraceae R. Br. ex. I<br>Linder.                                                                                                    |                                                                                                | meanes                                                    |                                                                    | approducts at Aug 2010 Nativa Brada Madica 2010 2-13 72                                                                                                    | - 10 allo - 13 al | RO. OTHO.  |
| Vitaceae<br>Vochysiaceae A. St-<br>Hil<br>Vochysiaceae<br>Winteraceae R. Br. ex. 1<br>Lindhar                                                                                                    | Vitis vinifera L.                                                                              | Pericarps of fruits,<br>stems, seeds, fruits or<br>leaves | Oleanolic acid                                                     | YEUNG Ming Fai. An update of the presence of Oleanolic acid in<br>natural products at Aug 2010. Natura Proda Medica, 2010, 3: 13-73.                                                            |                   |            |
| Vochysiaceae A. St-<br>Hil<br>Vochysiaceae S. St-<br>Winteraceae R. Br. ex. I<br>Lindler                                                                                                    | Vitis vinifera Linn. cv. Fortana                                                               | Pulp and skin                                             | Oleanolic acid                                                     | YEUNG Ming Fai. An update of the presence of Oleanolic acid in<br>natural products at Aug 2010. Natura Proda Medica, 2010, 3: 13-73.                                                            |                   |            |
| Vochysiaceae s<br>Winteraceae R. Br. ex. I                                                                                                    | Qualea grandiflora Mart.                                                                       | Leaves                                                    | Oleanolic acid                                                     | YEUNG Ming Fai. An update of the presence of Oleanolic acid in<br>natural products at Aug 2010. Natura Proda Medica, 2010, 3: 13-73.                                                            |                   |            |
| Winteraceae R. Br. ex I                                                                                                    | Vochysia ferruginea (Mart.)<br>Spreng.                                                         | Leaves and fruits                                         | Oleanolic acid                                                     | YEUNG Ming Fai. An update of the presence of Oleanolic acid in<br>natural products at Aug 2010. Natura Proda Medica, 2010, 3: 13-73.                                                            |                   |            |
| Linuacy 1                                                                                                    | Drimys winteri J. R. Forst. & G.<br>Forst.                                                     | Barks                                                     | Oleanolic acid                                                     | YEUNG Ming Fai. An update of the presence of Oleanolic acid in<br>natural products at Aug 2010. Natura Proda Medica, 2010, 3: 13-73.                                                            |                   |            |
| Zosteropidae M<br>Bonaparte J                                                                                                    | Woodfordia fruticosa (Linn.)<br>Kurz                                                           | Leaves                                                    | Oleanolic acid                                                     | YEUNG Ming Fai. An update of the presence of Oleanolic acid in<br>natural products at Aug 2010. Natura Proda Medica, 2010, 3: 13-73.                                                            |                   |            |
| Zygophyllaceae I                                                                                                    | Fagonia glutinosa Delile                                                                       | Aerial parts                                              | Oleanolic acid                                                     | YEUNG Ming Fai. An update of the presence of Oleanolic acid in<br>natural products at Aug 2010. Natura Proda Medica, 2010, 3: 13-73.                                                            |                   |            |
| Zygophyllaceae I                                                                                                    | Fagonia indica Burm. fil.                                                                      | Whole plants                                              | Oleanolic acid                                                     | YEUNG Ming Fai. An update of the presence of Oleanolic acid in<br>natural products at Aug 2010. Natura Proda Medica, 2010, 3: 13-73.                                                            |                   |            |
| Zygophyllaceae 0                                                                                                    | Guaiacum officinale Linn.                                                                      | Stem barks, pericarp<br>of fruits, flowers or<br>leaves   | Oleanolic acid                                                     | YEUNG Ming Fai. An update of the presence of Oleanolic acid in<br>natural products at Aug 2010. Natura Proda Medica, 2010, 3: 13-73.                                                            |                   |            |
| Zygophyllaceae I                                                                                                    | Porlieria angustifolia (Engelm.)<br>Grayacan                                                   | Roots                                                     | Oleanolic acid                                                     | YEUNG Ming Fai. An update of the presence of Oleanolic acid in<br>natural products at Aug 2010. Natura Proda Medica, 2010, 3: 13-73.                                                            |                   |            |
| Zygophyllaceae 2                                                                                                    | Zygophyllum fabago Linn.                                                                       | Aerial parts                                              | Oleanolic acid                                                     | YEUNG Ming Fai. An update of the presence of Oleanolic acid in<br>natural products at Aug 2010. Natura Proda Medica, 2010, 3: 13-73.                                                            |                   |            |
| Rutaceae I                                                                                                    | Fexonia limonia                                                                                | Roots and stems                                           | 5,6,7,8,3',5'-hexamethoxy<br>flavanone-4'-a-L-<br>rhamnopyranoside | Javed Intekhab; Mohammad Aslam Isolation of 5,6,7,8,3',5'-<br>hexamethoxy flavanone-4'-o-L-rhamnopyranoside, a Flavanone<br>Ghucoside from Feronia Limonia. Natura Proda Medica, 2010, 3; 81-83 |                   |            |
| Gentianaceae (                                                                                                    |                                                                                                |                                                           |                                                                    | YEUNG Ming Fai; Carrie AU YEUNG Ka Wai; CHE Chun Tao; Clar                                                                                                    | 7a                |            |

in natural products

If another ingredient is wanted to be posted, click the link "Posting ingredient" at the top of interface as shown in figure 2.3 .

This directed the interface to figure 2.1 again for posting other ingredients. Examples of "Mohsin Hasan Khan; Sameer Kumar

Jaggi. Isolation of 5, 7, 4'-trihydroxy flavone-8-C-β-D-glucopyranoside, a Flavone Glycoside from the Roots of Bauhania Retusa.

Natura Proda Medica, 2010, 3: 78-80." and "Sanjeev K. Saxana. Isolation of 3,5,7,3',4'-Pentahydroxyflavone -

3-O-α-L-rhamnopyranosyl (1" $\rightarrow$ 6")-β-D-glucopyranoside, a Flavonol Glycoside from Citrus Sinensis. *Natura Proda Medica*,

2010, 3: 74-77." were used. After submitting the information, the results were shown in figure 2.4.

### Figure 2.3 The top of interface showing the results after posting an ingredient from a natural product.

| 🌈 Natural Product Chem                                           | nical Ingredients NPCI - Windows Interne                 | t Explorer                                            |                                 |                                                                                                    |                                  |                        |
|------------------------------------------------------------------|----------------------------------------------------------|-------------------------------------------------------|---------------------------------|----------------------------------------------------------------------------------------------------|----------------------------------|------------------------|
| 😋 💽 👻 🙋 http://ap                                                | ci.safacura.com/view3.php                                |                                                       |                                 |                                                                                                    | 🖌 🗲 🗙 Google                     | P-                     |
| 檔案(E) 編輯(E) 檢視(<br>Google -<br>// Windows Live                   | (2) 我的最爱(Δ) 工具(J) 説明(H) → 微 Search Web → 和 「□ → What's I | 🔁 42 blocked, 🗑 AutoFill 📔<br>few Profile Mail Photos | 🖢 Options 🥒<br>Calendar Share 🔒 |                                                                                                    |                                  | 🔀 Sign in              |
| 😭 🕸 🌈 Natural Prod                                               | luct Chemical Ingradients NPCI                           |                                                       |                                 |                                                                                                    | <b>∆</b> • <b>≥</b> • <b>≥</b> # | ter () • () I = () • ' |
|                                                                  |                                                          | Natural<br>Free Internation<br>NPCI                   | Product (                       | hemical Ingredients<br>arching ingredients in Natural Products<br>poci.safacurra.com                                                |                                  |                        |
| Please enter keyword:<br>Posting ingredient<br>Family of Natural | s search                                                 | Part of Natural Product                               | Intradient                      | Source                                                                                                    |                                  |                        |
| Product<br>Acanthaceae Juss.                                     | Acanthus illicifolius L.                                 | Leaves                                                | Oleanolic acid                  | YEUNG Ming Fai. An update of the presence of Oleanc<br>acid in natural products at Aug 2010. Natura Proda<br>Medica. 2010. 3: 1-61. | lic                              |                        |
| Acanthaceae                                                      | Avicennia officinalis Linn.                              | Leaves                                                | Oleanolic acid                  | YEUNG Ming Fai. An update of the presence of Oleano<br>acid in natural products at Aug 2010. Natura Proda<br>Medica, 2010, 3: 1-61. | Nic                              |                        |
| Acanthaceae                                                      | Blepharis sindica Stocks ex T.<br>Anders                 | Seeds                                                 | Oleanolic acid                  | YEUNG Ming Fai. An update of the presence of Oleanc<br>acid in natural products at Aug 2010. Natura Proda<br>Medica, 2010, 3: 1-61. | slic                             |                        |
| Acanthaceae                                                      | Dicliptera chinensis (Linn.) Juss.                       | Whole plants                                          | Oleanolic acid                  | YEUNG Ming Fai. An update of the presence of Oleanc<br>acid in natural products at Aug 2010. Natura Proda<br>Medica, 2010, 3: 1-61. | lic                              |                        |
| Acanthaceae                                                      | Gendarussa vulgaris Nees                                 | Aerial parts                                          | Oleanolic acid                  | YEUNG Ming Fai. An update of the presence of Oleance<br>acid in natural products at Aug 2010. Natura Proda                          | lic                              | ₹ 100% ·               |

#### Figure 2.4 The interface after posting the example of ingredients from natural products.

| 🔾 🗸 🔊 e http://npci.s                       | afacura.com/view3.php                        |                                                         |                                                                                                    |                                                                                                    | V + X Google  | ρ.               |
|---------------------------------------------|----------------------------------------------|---------------------------------------------------------|----------------------------------------------------------------------------------------------------|----------------------------------------------------------------------------------------------------|---------------|------------------|
| 檔案(E) 編輯(E) 橋硯(Y)<br>G <mark>oogle</mark> - | 我的最爱(A) 工具(D) 說明(H)                          | S4 blocked 🗐 Auto                                       | PÆ 🛛 🛃 Options 🥒                                                                                                    |                                                                                                    |               |                  |
| Mindows Live                                | 🖸 - Wh                                       | at's New Profile Mail                                   | Photos Calendar Share 🔥                                                                                                    |                                                                                                    |               | 🔀 Sign in        |
| 😭 🏟 🏀 Natural Produc                        | t Chemical Ingredients NPCI                  |                                                         |                                                                                                    |                                                                                                    | 🐴 · 📾 - 🖶 📲 🕼 | e) • ② 工具(0) • " |
| Vitaceae                                    | Vitis vinifera Linn. cv. Fortana             | Pulp and skin                                           | Oleanolic acid                                                                                                    | natural products at Aug 2010. Natura Proda Medica, 2010, 3: 13-73.                                                                                                    |               | -                |
| Vochysiaceae A. St-<br>Hil                  | Qualea grandiflora Mart.                     | Leaves                                                  | Oleanolic acid                                                                                                    | YEUNG Ming Fai. An update of the presence of Oleanolic acid in<br>natural products at Aug 2010. Natura Proda Medica, 2010, 3: 13-73.                                                                            |               |                  |
| Vochysiaceae                                | Vochysia ferruginea (Mart.)<br>Spreng.       | Leaves and fruits                                       | Oleanolic acid                                                                                                    | YEUNG Ming Fai. An update of the presence of Oleanolic acid in<br>natural products at Aug 2010. Natura Proda Medica, 2010, 3: 13-73.                                                                            |               |                  |
| Winteraceae R. Br. ex<br>Lindley            | Drimys winteri J. R. Forst. &<br>G. Forst.   | Barks                                                   | Oleanolic acid                                                                                                    | YEUNG Ming Fai. An update of the presence of Oleanolic acid in<br>natural products at Aug 2010. Natura Proda Medica, 2010, 3: 13-73.                                                                            |               |                  |
| Zosteropidae<br>Bonaparte                   | Woodfordia fruticosa (Linn.)<br>Kurz         | Leaves                                                  | Oleanolic acid                                                                                                    | YEUNG Ming Fai. An update of the presence of Oleanolic acid in<br>natural products at Aug 2010. Natura Proda Medica, 2010, 3: 13-73.                                                                            |               |                  |
| Zygophyllaceae                              | Fagonia glutinosa Delile                     | Aerial parts                                            | Oleanolic acid                                                                                                    | YEUNG Ming Fai. An update of the presence of Oleanolic acid in<br>natural products at Aug 2010. Natura Proda Medica, 2010, 3: 13-73.                                                                            |               |                  |
| Zygophyllaceae                              | Fagonia indica Burm fil                      | Whole plants                                            | Oleanolic acid                                                                                                    | YEUNG Ming Fai. An update of the presence of Oleanolic acid in<br>natural products at Aug 2010. Natura Proda Medica, 2010, 3: 13-73.                                                                            |               |                  |
| Zygophyllaceae                              | Guaiacum officinale Linn.                    | Stem barks, pericarp<br>of fruits, flowers or<br>leaves | Oleanolic acid                                                                                                    | YEUNG Ming Fai. An update of the presence of Oleanolic acid in<br>natural products at Aug 2010. Natura Proda Medica, 2010, 3: 13-73.                                                                            |               |                  |
| Zygophyllaceae                              | Porlieria angustifolia (Engelm.)<br>Grayacan | Roots                                                   | Oleanolic acid                                                                                                    | YEUNG Ming Fai. An update of the presence of Oleanolic acid in<br>natural products at Aug 2010. Natura Proda Medica, 2010, 3: 13-73.                                                                            |               |                  |
| Zygophyllaceae                              | Zygophyllum fabago Linn.                     | Aerial parts                                            | Oleanolic acid                                                                                                    | YEUNG Ming Fai. An update of the presence of Oleanolic acid in<br>natural products at Aug 2010. Natura Proda Medica, 2010, 3: 13-73.                                                                            |               |                  |
| Rutaceae                                    | Citrus Sinensis                              | Roots and leaves                                        | 3,5,7,3',4'-<br>Pentahydroxyflavone - 3-O- $\alpha$ -<br>L-rhamnopyranosyl (1" $\rightarrow$ 6")-<br>$\beta$ -D-glucopyranoside | Sanjeev K. Saxana Isolation of 3,5,7,3',4'-Pentahydroxyflavone - 3-O-o:-1-thamnopyranosyfl $(1^m\to 6^n)$ -β-D-ghucopyranoside, a Flavonol Glycoside from Citrus Sinensis. Natura Proda Medica, 2010, 3: 74-77. |               |                  |
| Fabaceae                                    | Bauhania retusa                              | Roots                                                   | 5, 7, 4'-trihydroxy flavone-8-<br>C-β-D-glucopyranoside                                                                         | Mohsin Hasan Khan, Sameer Kumar Jaggi Isolation of 5, 7, 4'-<br>thiydroxy flavone-8-C-B-D-glucopyranoside, a Flavone Glycoside<br>from the Roots of Bauhania Retusa Natura Proda Medica, 2010, 3:<br>78-80.     |               |                  |
| Rutaceae                                    | Fexonia limonia                              | Roots and stems                                         | 5,6,7,8,3',5'-hexamethoxy<br>flavanone-4'-α-L-<br>rhamnopyranoside                                                              | Javed Intekhab, Mohammad Aslam, Isolation of 5,6,7,8,3',5'-<br>hexamethoxy flavanone-4'-a-L-rhamnopyranoside, a Flavanone<br>Ghucoside from Feronia Limonia. Natura Proda Medica, 2010, 3: 81-<br>62            |               |                  |

in natural products

Click of second link: To find out what ingredients compose a natural product

Figure 3 shows the interface after the second link at the frontpage was clicked. A field called "Please enter keywords" was

shown at the top of interface. If you want to know what ingredients compose a Tibetan medicinal plant, Gentianopsis paludosa,

"Gentianopsis paludosa" was filled into the field as an example. The search results were shown in figure 3.1.

## Figure 3. Interface after the second link at the frontpage was clicked.

| 🦉 Natural Product Chemical Ing  | redients NPCI - Windows Internet Explorer |                                                       |                   |                                                                                                    |              | F        |
|---------------------------------|-------------------------------------------|-------------------------------------------------------|-------------------|----------------------------------------------------------------------------------------------------|--------------|----------|
| 🚱 🕞 🕶 🙋 http://npci.safacuu     | ra.com/view3.php                          |                                                       |                   |                                                                                                    | 🖌 😽 🗙 Google | ρ.       |
| 檔案(E) 編輯(E) 檢視(Y) 我<br>Google - | 的最爱(A) 工具(D) 說明(E)                        | ] AutoFull 💽 Options 🥒<br>ail Photos Calendar Shave a |                   |                                                                                                    |              | Sim in   |
| 4 A A Annual Dandard Char       |                                           |                                                       | <b>9</b> 7        |                                                                                                    | A. B. A. D   | HER TEN  |
| Please enter keywords           | Free In<br>Not                            | ural Product                                          | Chem<br>mpci.s    | ical Ingredients<br>predents in Natural Products<br>eafFactures.com                                                                    |              |          |
| Posting ingredient              | Nume of Network Desident                  | Part of Natural Par Aut                               | Turneting         | Same a                                                                                                    |              |          |
| Acanthaceae Juss.               | Acanthus illicifolius L.                  | Leaves                                                | Oleanolic<br>acid | YEUNG Ming Fai. An update of the presence of<br>Oleanolic acid in natural products at Aug 2010. Natura<br>Proda Medica, 2010, 3: 1-61. |              |          |
| Acanthaceae                     | Avicennia officinalis Linn.               | Leaves                                                | Oleanolic<br>acid | YEUNG Ming Fai. An update of the presence of<br>Oleanolic acid in natural products at Aug 2010. Natura<br>Proda Medica, 2010, 3: 1-61. |              |          |
| Acanthaceae                     | Blepharis sindica Stocks ex T. Anders     | Seeds                                                 | Oleanolic<br>acid | YEUNG Ming Fai. An update of the presence of<br>Oleanolic acid in natural products at Aug 2010. Natura<br>Proda Medica, 2010, 3: 1-61. |              |          |
| Acanthaceae                     | Dicliptera chinensis (Linn.) Juss.        | Whole plants                                          | Oleanolic<br>acid | YEUNG Ming Fai. An update of the presence of<br>Oleanolic acid in natural products at Aug 2010. Natura<br>Proda Medica, 2010, 3: 1-61. |              |          |
| Acanthaceae                     | Gendarussa vulgaris Nees                  | Aerial parts                                          | Oleanolic<br>acid | YEUNG Ming Fai. An update of the presence of<br>Oleanolic acid in natural products at Aug 2010. Natura<br>Proda Medica, 2010, 3: 1-61. |              |          |
| 完成                              |                                           |                                                       |                   |                                                                                                    | • #\$\$      | 💐 100% 👻 |

Figure 3.1 Interface shows the search results after filling the keywords with "Gentianopsis paludosa"

| C NPCI Search res     | ults - Windows Intern        | et Explorer   |                                         |                                                                                                    |                                           |                       |
|-----------------------|------------------------------|---------------|-----------------------------------------|----------------------------------------------------------------------------------------------------|-------------------------------------------|-----------------------|
| (30) - Eh             | .ttp://npci.safacura.com/sea | ach3.php?keyw | ord=gentianopsis+paludosa               |                                                                                                    | 🖌 47 🗙 Google                             | ۵.                    |
| 檔案(E) 編輯(E)           | 粮粮(12) 我的最爱(3                | ) 工具(1)       | 說明(出)                                   |                                                                                                    |                                           |                       |
| Google -              | ~                            | Search Web    | • 🕡 🗗 42 blocked                        | 🗑 AvtoFill 🖉 Options: 🥒                                                                                                    |                                           |                       |
| Nindows Live          |                              | • 🔍           | What's New Profile                      | Mail Photos Calendar Share 🔥                                                                                                    |                                           | 🔀 Sign in             |
| 😭 🏘 🏉 NPCI            | Search results               |               |                                         |                                                                                                    | 1 · 🛛 🖷                                   | • • 🕞 親頁 🕑 • 🎲 工具 🕐 • |
| 100                   | -                            | 2000          | Nd                                      |                                                                                                    | 1. S. S. S. S. S. S. S. S. S. S. S. S. S. |                       |
|                       |                              |               | 1 de la                                 |                                                                                                    |                                           |                       |
|                       |                              |               | Freel                                   | International database for searching ingredients in Natural Products                                                                                                    |                                           |                       |
|                       |                              |               | N                                       | PCI http://npci.safacura.com                                                                                                    |                                           |                       |
|                       |                              |               |                                         |                                                                                                    |                                           |                       |
| Search results        |                              |               |                                         |                                                                                                    |                                           |                       |
| Scarch results        |                              |               |                                         |                                                                                                    |                                           |                       |
| Family of             | Name of Natural              | Part of       |                                         |                                                                                                    |                                           |                       |
| Natural Product       | Product                      | Product       | Ingredient                              | Source                                                                                                    |                                           |                       |
|                       |                              |               |                                         | YEUNG Ming Fai, Carrie AU YEUNG Ka Wai ; CHE Chun Tao; Clara LAU Bik Shan; Raphael CHAN                                                                                                    | a l                                       |                       |
| Gentianaceae          | gentianopsis<br>paludosa     | plants        | 1,7-dihydroxy-3,8-<br>dimethoxyxanthone | Chu Yeung, KWAN Hot Shan, LEUNG Song Ming, IP Stu Po, ZHAO Ming, ZONG Yu Ying, WONG<br>Ying Jun. Phytochemical study of a potential anti-tubercular Tibetan medicinal plant, Gentianopsis paludos: | a                                         |                       |
|                       | 1 million                    | 1 Cal         |                                         | Natura Proda Medica, 2008, 1, 2-9.                                                                                                    |                                           |                       |
|                       | Gentianonsis                 | Whole         | 178 minuteous 3                         | YEUNG Ming Fai, Carrie AU YEUNG Ka Wai, CHE Chun Tao, Clara LAU Bik Shan, Raphael CHAN<br>Chin Yanna, KWAN Hai Shan, LEUNG Sang Ming, IP Sin Pa, 7HAO Ming, ZONG Yu Ying, WONG                     | 2                                         |                       |
| Gentianaceae          | paludosa                     | plants        | methoxyxanthone                         | Ying Jun. Phytochemical study of a potential anti-tubercular Tibetan medicinal plant, Gentianopsis paludosa                                                                                        | a                                         |                       |
|                       |                              |               |                                         | Natura Proda Medica, 2008, 1, 2-9.                                                                                                    | 1. 18. 19.                                |                       |
|                       | Gentianopsis                 | Whole         | 1-hvdroxy-3.7.8-                        | YEUNG Ming Fai, Carrie AU YEUNG Ka Wai, CHE Chun Tao, Clara LAU Bik Shan, Raphael CHAN<br>Chin Yeung: KWAN Hoi Shan; LEUNG Song Ming: IP Sin Po, ZHAO Ming: ZONG Yu Ying: WONG                     | 1 Carlos and Carlos                       |                       |
| Gentianaceae          | paludosa                     | plants        | trimethoxyxanthone                      | Ying Jun. Phytochemical study of a potential anti-tubercular Tibetan medicinal plant, Gentianopsis paludosi                                                                                        | a                                         |                       |
|                       |                              |               |                                         | Natura Proda Medica, 2008, 1, 2-9.                                                                                                    |                                           |                       |
| Cutin                 | Gentianopsis                 | Whole         | 1,8-dihydroxy-2,6-                      | Chiu Yeung; KWAN Hoi Shan; LEUNG Song Ming; IP Sin Po; ZHAO Ming, ZONG Yu Ying; WONG                                                                                                    | 1917-191 - 191 - 1                        |                       |
| Genuanaceae           | paludosa                     | plants        | dimethoxyxanthone                       | Ying Jun. Phytochemical study of a potential anti-tubercular Tibetan medicinal plant, Gentianopsis paludosi<br>Nature Tax is Medica. 2009. 1, 2, 0                                                 | a                                         |                       |
|                       |                              |               |                                         | VELING Ming Fai: Carrie All VELING Ka Wai: CHE Chun Tao, Clara LAU Bik Shan, Ranhael CHAN                                                                                                    | 3                                         |                       |
| Gentianaceae          | Gentianopsis                 | Whole         | oleanolic acid                          | Chiu Yeung, KWAN Hoi Shan; LEUNG Song Ming; IP Siu Po; ZHAO Ming, ZONG Yu Ying, WONG                                                                                                    |                                           |                       |
| Centralloceae         | paludosa                     | plants        | oreance acid                            | Ying Jun. Phytochemical study of a potential anti-tubercular Tibetan medicinal plant, Gentianopsis paludosi<br>Natura Proda Medica. 2008, 1, 2-9                                                   | a.                                        |                       |
| And the second second |                              | J             |                                         |                                                                                                    |                                           | ABD# - 100# -         |

8 Development of an international database, "Natural Product Chemical Ingredients" for collaborating data of ingredients in natural products

# Click of third link: To find out which natural products have a specific ingredient

Figure 4 shows the interface after the third link at the frontpage was clicked. A field called "Please enter keywords" was shown at the top of interface. If you want to know which natural products composed oleanolic acid, "oleanolic acid" was filled into the field as an example. The search results were shown in figure 4.1.

## Figure 4. Interface after the third link at the frontpage was clicked

| 🖉 Natural Product Chemical Ing                    | gredients NPCI - Windows Internet Explorer                                                           |                                                           |                                   |                                                                                                    |                                              |
|---------------------------------------------------|----------------------------------------------------------------------------------------------------|-----------------------------------------------------------|-----------------------------------|----------------------------------------------------------------------------------------------------|----------------------------------------------|
| 🚱 🕞 🗣 🖻 http://npci.safacu                        | ua.com/view3.php                                                                                     |                                                           |                                   |                                                                                                    | 🖌 49 🗙 Google 🖉 🖉                            |
| 檔案(E) 編輯(E) 檢視(Y) 我<br>Google -<br>詹 Windows Live | 的局爱(A) 工具(D) 說明(H)<br>· (物 Search Web · (和 合本) 42 blocked (<br>· · · · · · · · · · · · · · · · · · · | AutoFill 🛃 Options 🥒<br>fail Photos Calendar Share 🧃      | 6                                 |                                                                                                    | 🔀 Sign in                                    |
| 😭 🏘 🌠 Natural Product Cher                        | micel Ingredients NPCI                                                                               |                                                           |                                   |                                                                                                    | 👌 · 🕤 - 🖶 · 🕞 湘頁 🕐 · 🌍 工具 🕐 · 🎽              |
| Please enter keywords:                            | Free Ir<br>N                                                                                         | ural Product<br>terretional database for<br>PC1 #1809-//4 | Chem<br>searching in<br>inspeci.s | ical Ingredients<br>predents in Natural Products<br>affactures.com                                                                     |                                              |
| Family of Natural Product                         | Name of Natural Product                                                                              | Part of Natural Product                                   | Ingredient                        | Source                                                                                                    |                                              |
| Acanthaceae Juss.                                 | Acanthus illicifolius L.                                                                             | Leaves                                                    | Oleanolic<br>acid                 | YEUNG Ming Fai. An update of the presence of<br>Oleanolic acid in natural products at Aug 2010. Natura<br>Proda Medica, 2010, 3: 1-61. |                                              |
| Acanthaceae                                       | Avicennia officinalis Linn.                                                                          | Leaves                                                    | Oleanolic<br>acid                 | YEUNG Ming Fai. An update of the presence of<br>Oleanolic acid in natural products at Aug 2010. Natura<br>Proda Medica, 2010, 3: 1-61. |                                              |
| Acanthaceae                                       | Blepharis sindica Stocks ex T. Anders                                                                | Seeds                                                     | Oleanolic<br>acid                 | YEUNG Ming Fai. An update of the presence of<br>Oleanolic acid in natural products at Aug 2010. Natura<br>Proda Medica, 2010, 3: 1-61. |                                              |
| Acanthaceae                                       | Dicliptera chinensis (Linn.) Juss.                                                                   | Whole plants                                              | Oleanolic<br>acid                 | YEUNG Ming Fai. An update of the presence of<br>Oleanolic acid in natural products at Aug 2010. Natura<br>Proda Medica, 2010, 3: 1-61. |                                              |
| Acanthaceae                                       | Gendarussa vulgaris Nees                                                                             | Aerial parts                                              | Oleanolic<br>acid                 | YEUNG Ming Fai An update of the presence of<br>Oleanolic acid in natural products at Aug 2010. Natura<br>Proda Medica, 2010, 3: 1-61.  |                                              |
| 完成                                                |                                                                                                    |                                                           |                                   |                                                                                                    | <ul> <li>● 網際網路</li> <li>● 100% *</li> </ul> |

#### Figure 4.1 Interface showed search results after entered the keywords as "oleanolic acid"

| Coo - E http://m           | pci.safacura.com/search3.php?ksyword=oleanolic+a                                            | rid&submit⊨search            |                   |                                                                                                    | V fy X Google | <u>م</u> ا |
|----------------------------|---------------------------------------------------------------------------------------------|------------------------------|-------------------|----------------------------------------------------------------------------------------------------|---------------|------------|
| 檔案(E) 编辑(E) 枪锅<br>Google - | (2) 我的最爱(A) 工具(D) 説明(H)<br>(2) 教的最爱(A) 工具(D) 説明(H)<br>(3) Search Web - 初 日<br>(3) What's We | 2 42 blocked 🗑 Arth51        | 🔁 Options 🥒       | we là                                                                                                    |               | 20 Sim m   |
| A A Manager                |                                                                                             |                              | COLUMN DI         |                                                                                                    | A. B. A. D.   |            |
| Asteraceae                 | roungia japonica (cuint ) DC.                                                               | Actual parts                 | - 21d             | and the state 2010 Materia Devide Matter 2010 2, 1, 61                                                                              |               | ID. OTAD.  |
| Asteraceae                 | Youngia koidzumiana Kitamura                                                                | Whole plants                 | Oleanolic<br>acid | YEUNG Ming Fai. An update of the presence of Oleanolic acid in natural<br>products at Aug 2010. Natura Proda Medica, 2010, 3: 1-61. |               |            |
| Lamiaceae                  | Zataria multiflora Boiss.                                                                   | Leaves, stems and<br>flowers | Oleanolic<br>acid | YEUNG Ming Fai. An update of the presence of Oleanolic acid in natural<br>products at Aug 2010. Natura Proda Medica, 2010, 3: 1-61. |               |            |
| Ericaceae                  | Zenobia pulverulenta (Bartram ex<br>Willd.) Pollard                                         | Whole plants                 | Oleanolic<br>acid | YEUNG Ming Fai. An update of the presence of Oleanolic acid in natural<br>products at Aug 2010. Natura Proda Medica, 2010, 3: 1-61. |               |            |
| Celastraceae               | Zinowiewia integerrima Turcz.                                                               | Root barks                   | Oleanolic<br>acid | YEUNG Ming Fai. An update of the presence of Oleanolic acid in natural<br>products at Aug 2010. Natura Proda Medica, 2010, 3: 1-61. |               |            |
| Lamiaceae                  | Ziziphora clinopodioides Lam.                                                               | Aerial parts, or             | Oleanolic<br>acid | YEUNG Ming Fai. An update of the presence of Oleanolic acid in natural<br>products at Aug 2010. Natura Proda Medica, 2010, 3: 1-61. |               |            |
| Rhamnaceae                 | Ziziphus jujuba Mill.                                                                       | Fruits or seeds              | Oleanolic<br>acid | YEUNG Ming Fai An update of the presence of Oleanolic acid in natural<br>products at Aug 2010. Natura Proda Medica, 2010, 3: 1-61.  |               |            |
| Rhamnaceae                 | Zizyphus joazeiro Mart.                                                                     | Stem barks                   | Oleanolic<br>acid | YEUNG Ming Fai. An update of the presence of Oleanolic acid in natural products at Aug 2010. Natura Proda Medica, 2010, 3: 1-61.    |               |            |
| Rhamnaceae                 | Zizyphus nunmularia (Burm. fil.)<br>Wt. & Arn.                                              | Barks                        | Oleanolic<br>acid | YEUNG Ming Fai. An update of the presence of Oleanolic acid in natural<br>products at Aug 2010. Natura Proda Medica, 2010, 3: 1-61. |               |            |
| Rhamnaceae                 | Zizyphus rugosa (Lam.) Bark.                                                                | Whole plants                 | Oleanolic<br>acid | YEUNG Ming Fai. An update of the presence of Oleanolic acid in natural<br>products at Aug 2010. Natura Proda Medica, 2010, 3: 1-61. |               |            |
| Rhamnaceae                 | Zizyphus sativa Gaertn                                                                      | Fruits                       | Oleanolic<br>acid | YEUNG Ming Fai. An update of the presence of Oleanolic acid in natural<br>products at Aug 2010. Natura Proda Medica, 2010, 3: 1-61. |               |            |
| Rhamnaceae                 | Zizyphus spina-christi (Linn.)<br>Willd                                                     | Leaves                       | Oleanolic<br>acid | YEUNG Ming Fai. An update of the presence of Oleanolic acid in natural products at Aug 2010. Natura Proda Medica, 2010, 3: 1-61.    |               |            |
| Rhamnaceae                 | Zizyphus xylopyrus (Retz.) Willd.                                                           | Fruits                       | Oleanolic<br>acid | YEUNG Ming Fai. An update of the presence of Oleanolic acid in natural<br>products at Aug 2010. Natura Proda Medica, 2010, 3: 1-61. |               |            |
| Zygophyllaceae             | Zygophyllum fabago Linn.                                                                    | Aerial parts                 | Oleanolic<br>acid | YEUNG Ming Fai. An update of the presence of Oleanolic acid in natural<br>products at Aug 2010. Natura Proda Medica, 2010, 3: 1-61. |               |            |
| Search 1463 informa        | ntion<br>C                                                                                  | Copyright© 2008-20           | 10 SafaCur        | a. All right reserved.                                                                                                    |               |            |
| 完成                         |                                                                                             |                              |                   |                                                                                                    | (2) #1%#16    | 💐 100% 🔹   |

Development of an international database, "Natural Product Chemical Ingredients" for collaborating data of ingredients in natural products

## Click of forth link: To post content of ingredient from natural product

Figure 5 shows the interface after clicking the forth link at the frontpage .Anyone can post the content of ingredient/compound from a natural product at this page. There were six fields at the page. The first field should fill into the family of natural product. The second should fill into the name of natural product. The third should fill into the part of natural product, e.g. root, etc. The forth should fill into name of ingredient determined from natural product. The fifth should fill into content of ingredient determined from natural product. The fifth should fill into content of ingredient determined from natural product. The sixth should fill into source of finding the determinated ingredient from natural product.

### Figure 5 Interface after the forth link at frontpage was clicked.

| 🖉 Natural Product Chemical Ingredients NPCI - Windows Internet Explorer                                                      |                                                                                                    |
|----------------------------------------------------------------------------------------------------|----------------------------------------------------------------------------------------------------|
| 🗿 🕘 👻 🖻 http://npci.as/acuua.com/publish4.php                                                                                | 🖌 🖌 🖉 🖌 🖉                                                                                                    |
| 檔案(E) 編輯(E) 檢網(E) 機關(E) 提的最爱(A) 工具(D) 說明(B)                                                                                  |                                                                                                    |
| Google - 😧 🚱 Search Web - 🖏 🗗 42 blocked 🦉 AutoFill 🔽 Options 🥒                                                              |                                                                                                    |
| Windows Live What's New Profile Mail Photos Calendar Share age                                                               | 🖌 Sign in                                                                                                    |
| 😭 🖗 🌘 Natural Product Chemical Ingredients NPCI                                                                              | 🗿 • 🖾 - 🖶 #000 • 🕥 IQU • 🤇                                                                                                    |
|                                                                                                    |                                                                                                    |
| 2 위험 성원 위험 영양 관계 전 <u>이 가지 않는 것 것 것 것 것 것</u> 것 것 것 것 것 것 것 것 것 것 것 것 것                                                      |                                                                                                    |
| IL IN LAL LI                                                                                                    |                                                                                                    |
| Natural Product Chomical                                                                                                    | Ingradiante                                                                                                    |
|                                                                                                    | IIIYI CUICIIIO                                                                                                    |
| Free International database for searching ingredien                                                                          | ts in Natural Products                                                                                                    |
| NPCL http://poci.safa                                                                                                    | CLICA COM                                                                                                    |
| NICI nup.mpc.sena                                                                                                    | KARA.COM                                                                                                    |
|                                                                                                    |                                                                                                    |
| Post a Content of Ingred                                                                                                    | lient                                                                                                    |
|                                                                                                    |                                                                                                    |
| *Family of Natural Product (Latin name):                                                                                     | the state of the state of the s |
| *Name of Natural Product (Latin name):                                                                                       |                                                                                                    |
| *Part of Natural Product (e.g. root, stem, whole plant):                                                                     |                                                                                                    |
| *Ingredient (IUPAC name):                                                                                                    | 大臣在武法的 医斯尔尔氏系统                                                                                                    |
| *Content (%):                                                                                                    | [3] A. A. A. A. A. A. A. A. A. A. A. A. A.                                                                                                    |
| *Source of Information (e.g. Natura Proda Medica):                                                                           |                                                                                                    |
| Confirm                                                                                                    | a                                                                                                    |
| CARA WANT KAN AND AN AN ANA AN A                                                                                             | 化化化化化化化化化化化化化化                                                                                                    |
| * If you ever need to put a backslash ("") or a single quote (""), preceed it with a backslash (for example "xyz' or 'a'b'). |                                                                                                    |
| Show All the posted content of ingredient                                                                                    | <u>s</u>                                                                                                    |
| Convright @ 2009.2010 SafaCura, All right                                                                                    | received                                                                                                    |
| COpyright © 2000-2010 SalaCura. All right                                                                                    |                                                                                                    |
| 字#                                                                                                    | ● #855#85 0:1009. ▼                                                                                                    |
| Auty                                                                                                    | adventura of 100 %                                                                                                    |

Figure 5.1. An example of filling into the fields of Post a Content of Ingredient.

| Natural Product Chemical Ingredients NPCI - Windows Internet Explorer                   |                                                               |
|-----------------------------------------------------------------------------------------|---------------------------------------------------------------|
| 🔆 🜍 👻 🖻 http://npci.safacura.com/publish4.php                                           | 🖌 🖉 🖌 Google                                                  |
| 格莱亚 編輯 (E) 核規(Y) 我的最爱(A) 工具(I) 說明(E)                                                    |                                                               |
| Google - 🛛 👸 Search Web - 🐻 占 42 blocked 😭 AutoPAll                                     | Options /                                                     |
| Windows Live Di What's New Profile Mail Photos                                          | Colementar Share age                                          |
| 😭 🔅 Matural Product Chemical Ingredients NPCI                                           |                                                               |
|                                                                                         |                                                               |
| a man man man man                                                                       |                                                               |
| Natural                                                                                 | Product Chemical Indredients                                  |
| Pres Internatio                                                                         | al dalabase for expecting in second rate in Mark and Products |
| Prae Internatio                                                                         | ar database for scarching ingredients in Natural Products     |
|                                                                                         | nup.mpcl.salacura.com                                         |
|                                                                                         |                                                               |
|                                                                                         | Post a Content of Ingredient                                  |
| *Family of Natural Product (Latin name):                                                | Amaranthaceae                                                 |
| *Name of Natural Product (Latin name):                                                  | Achyranthes bidentata Bl.                                     |
| *Part of Natural Product (e.g. root, stem, whole plant):                                | Roots                                                         |
| *Ingredient (IUPAC name):                                                               | oleanolic acid                                                |
| *Content (%):                                                                           | be an all the state of 153                                    |
| *Source of Information (e.g. Natura Proda Medica):                                      | YEUNG Ming Fai, CHE CI                                        |
|                                                                                         | Confirm Reset                                                 |
| * If you aver need to put a backstack ("") or a single mote ("") pressed it with a back | ach (for anympia ''ym' or 'a''b')                             |
| I you ever need to par a backstash ( ) of a single quote ( ), preceed it will a back    | issi (os example (xyz or a o)).                               |
|                                                                                         | Show All the posted content of ingredients                    |
| <u>Cr</u>                                                                               | <u>oyright</u> ⊚ 2008-2010 SafaCura. All right reserved.      |
|                                                                                         |                                                               |
| 元辰                                                                                      | () #1%#1/2 ************************************               |

Natura Proda Medica, (3), September 2010 Development of an international database, "Natural Product Chemical Ingredients" for collaborating data of ingredients

in natural products

A journal "YEUNG Ming Fai; CHE Chun Tao. Novel approach for determination of oleanolic acid in natural products, using radix Archyranthis bidentatae as a marker sample. Natura Proda Medica, 2009, 2: 19-76." was used as an example. "Amaranthaceae" filled into the first field. "Achyranthes bidentata Bl." filled into the second field. "Roots" filled into the third field. "oleanolic acid" filled into the forth field. "1.53" filled into the fifth field. "YEUNG Ming Fai; CHE Chun Tao. Novel approach for determination of oleanolic acid in natural products, using radix Archyranthis bidentatae as a marker sample. Natura Proda Medica, 2009, 2: 19-76." filled into the sixth field. "Confirm" button was clicked as shown in figure 5.1. The results posted at the page as shown in figure 5.2. It should be reminded if a backslash ("\") or a single quote (""") was needed to be filled into the field, preceed it with a backslash (for example '\\xyz' or 'a\'b').

### Figure 5.2 An example after filling into the fields of Post Content of Ingredient and clicking the confirm button.

| 🧭 Natural Product Che                      | emical Ingredients NPC       | CI – Windows Inte             | ernet Explorer    | k.          |                                                                                                    |              |          |
|--------------------------------------------|------------------------------|-------------------------------|-------------------|-------------|----------------------------------------------------------------------------------------------------|--------------|----------|
| 😋 🔍 👻 http://                              | /npci.safacura.com/view4.p   | php                           |                   |             |                                                                                                    | 🖌 🛃 🗙 Google | . م      |
| 檔案(E) 總輯(E) 檢問<br>Google -                 | 稱 (V) 我的最爱 (A) 🚽 🏠 S         | 工具(1) 説明(H)<br>Search Web • 初 | A 42 bloc         | ked. 🖅 Auto | Hall Contons /                                                                                                    |              | 2 Simin  |
|                                            |                              | - mor                         |                   | 10 1/1011   | Thomas Constituen Priste                                                                                                    | A. S. A. N   |          |
| Place and classic                          |                              | search                        | Fr                |             | ral Product Chemical Ingredients<br>national database for searching ingredients in Natural Products<br>C1 http://mpoci.safacura.com                                                                      |              |          |
| Posting Content of in<br>Family of Natural | Name of Natural              | Part of Natura                | I Ingredient      | Content is  | n Source                                                                                                    |              |          |
| Amaranthaceae                              | Achyranthes<br>bidentata Bl. | Roots                         | oleanolic<br>acid | 1.53        | YEUNG Ming Fai, CHE Chun Tao. Novel approach for determination of oleanolic acid in natural<br>products, using radix Archyranthis bidentatae as a marker sample. Natura Proda Medica, 2009, 2,<br>19-76. |              |          |
|                                            |                              |                               |                   |             | <u>Copyright</u> © 2008-2010 SafaCura. All right reserved.                                                                                                    |              |          |
| 完成                                         |                              |                               |                   | Stand C     | 111                                                                                                    | • #\$\$#\$\$ | € 100% × |

# Click of fifth link: To find out content of ingredients in specific natural product

Figure 6 shows the interface after the fifth link at the frontpage was clicked. A field called "Please enter keywords" was shown at the top of interface. If you want to know the content of ingredients in Cimicifuga species, "Cimicifuga" was filled into the field as an example. The search results were shown in figure 6.1.

#### Natura Proda Medica, (3), September 2010

Development of an international database, "Natural Product Chemical Ingredients" for collaborating data of ingredients in natural products

Figure 6. Interface after the fifth link at the frontpage was clicked.

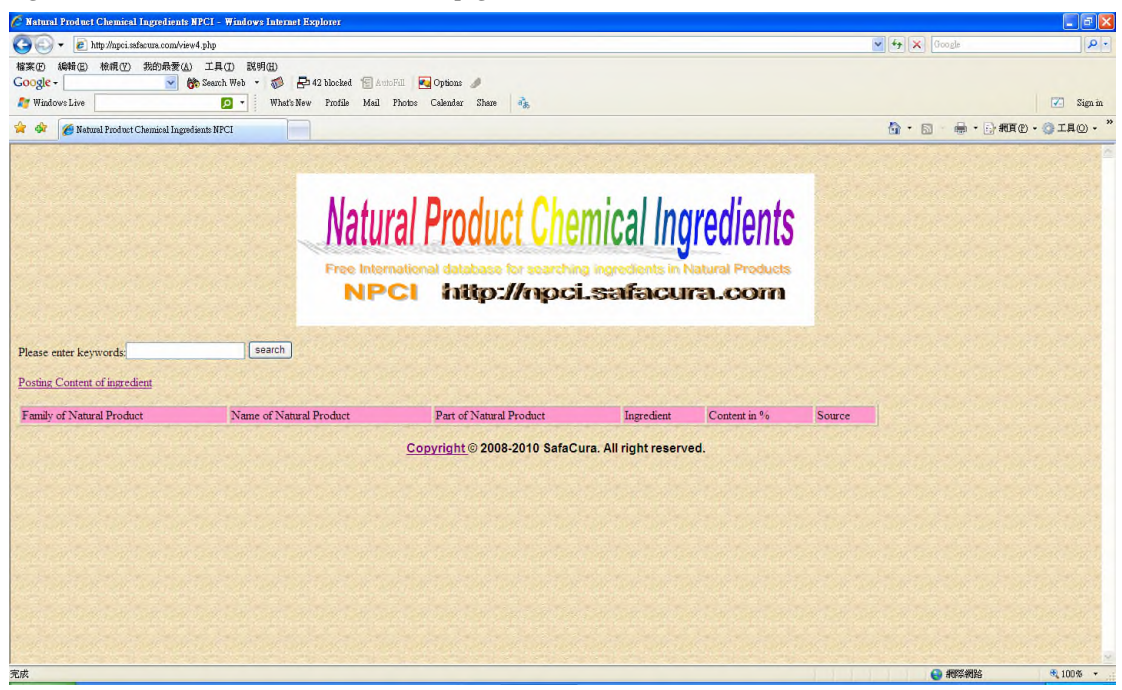

Figure 6.1 Interface shows the search results after filling the keywords with "Cimicifuga"

| 🍯 NPCI Search result | s - Windows In      | ternet Explorer              |                   |            |                                                                                                    |                                       |                     |
|----------------------|---------------------|------------------------------|-------------------|------------|----------------------------------------------------------------------------------------------------|---------------------------------------|---------------------|
| 30 - 🖻 http          | //npci.safacura.com | n/search4.php?keywo          | rd=Cimicifuga     |            |                                                                                                    | 🖌 🗲 🗙 Google                          | P                   |
| 檔案 图 编辑 图 核          | 領(2) 我的最            | 爱山 工具の                       | 说明(出)             |            |                                                                                                    |                                       |                     |
| Google -             | ~                   | Search Web                   | • 👘 🗗 44 blocker  | i 🗑 AutoFd | 1 Ma Options 🖉                                                                                                    |                                       | [7] Simin           |
| Windows Live         |                     | · 9                          | whats new Profile | маш гл     | onde Calendar Shane ag                                                                                                    |                                       | Sign m              |
| 😭 🕸 🍎 NPCI Se        | erch results        |                              |                   |            |                                                                                                    |                                       | 湘頁(£) • (2) 工具(2) • |
|                      |                     |                              |                   |            |                                                                                                    |                                       |                     |
|                      |                     |                              |                   |            |                                                                                                    |                                       |                     |
|                      |                     |                              | KI.               | ALINA      | Draduat Chamical Ingradianta                                                                                                    |                                       |                     |
|                      |                     |                              | IV.               | IUI        | a Froquet Chemical moregients                                                                                                    |                                       |                     |
|                      |                     |                              | 100               |            |                                                                                                    |                                       |                     |
|                      |                     |                              | Free              | e Interna  | tional database for searching ingredients in Natural Products                                                                                                    |                                       |                     |
|                      |                     |                              |                   | NPC        | 1 http://npcl.safacura.com                                                                                                    |                                       |                     |
|                      |                     |                              |                   |            |                                                                                                    |                                       |                     |
| Search results       |                     |                              |                   |            |                                                                                                    |                                       |                     |
| -                    |                     |                              |                   |            |                                                                                                    | - A A AND                             | and the second      |
| Family of Natural    | Name of<br>Natural  | Part of<br>Natural           | Ingredient        | Content    | Source                                                                                                    |                                       |                     |
| Product              | Product             | Product                      |                   | un 76      |                                                                                                    |                                       |                     |
| Ranunculaceae        | Cimicifuga          | Rhizomes                     | Prim-O-           | 0.0594     | YEUNG Ming Fai, CHE Chun Tao, IP Siu Po, TSAI Sam Hip, CAO Jin, ZONG Yu Ying.<br>Simultaneous HPI C determination of ferulic acid prim-O-plucosylcimifusin and isoferulic acid in | 1 1 1 1 1 1 1 1                       | 5 M . B. M.         |
| Lan and the          | species             | 10 10 10                     | glucosylcimitugin |            | Rhizoma Cimicifugae. Natura Proda Medica. 2009, 2, 3-18.                                                                                                    |                                       |                     |
| Parmanlasana         | Cimicifuga          | Phinaman                     | E-mile said       | 0.0071     | YEUNG Ming Fai; CHE Chun Tao; IP Siu Po; TSAI Sam Hip; CAO Jin; ZONG Yu Ying.                                                                                                    |                                       |                     |
| Ranuiculaceae        | species             | rduzomes                     | Fertilic acid     | 0.0071     | Rhizoma Cimicifugae. Natura Proda Medica. 2009, 2, 3-18.                                                                                                    |                                       |                     |
| Canada and           | Cimicifuga          | 04 19 19 24                  | a and a search    |            | YEUNG Ming Fai, CHE Chun Tao, IP Siu Po, TSAI Sam Hip, CAO Jin, ZONG Yu Ying.                                                                                                    |                                       |                     |
| Ranunculaceae        | species             | Rhizomes                     | Isoferulic acid   | 0.0550     | Simultaneous HPLC determination of ferulic acid, prim-O-glucosylcimitigin and isoferulic acid in<br>Rhizoma Cimicifugae. Natura Proda Medica. 2009, 2, 3-18.                      | a man and the of                      | and the second      |
| Search 3 informati   | on                  |                              |                   |            |                                                                                                    |                                       | a start and a       |
|                      |                     |                              | Convriat          | nt @ 2008. | 2010 SafaCura All right reserved                                                                                                    |                                       |                     |
|                      |                     |                              | Copyrigh          |            |                                                                                                    |                                       | 1.28 29 MA          |
|                      |                     |                              |                   |            |                                                                                                    |                                       | and the set         |
| 2-#                  | and with            | Salation and the sale of the |                   |            |                                                                                                    | A A A A A A A A A A A A A A A A A A A | A 100%              |
| 1164                 |                     |                              |                   |            |                                                                                                    | ESTDRIGADE ES                         | × 100% +            |

# Click of sixth link: To find out content of specific ingredient in natural products

Figure 7 shows the interface after the sixth link at the frontpage was clicked. A field called "Please enter keywords" was shown at the top of interface. If you want to know the contents of oleanolic acid in natural products, "oleanolic acid" was filled into the field as an example. The search results were shown in figure 7.1.

## Natura Proda Medica, (3), September 2010

12 Development of an international database, "Natural Product Chemical Ingredients" for collaborating data of ingredients in natural products

Figure 7. Interface after the sixth link at the frontpage was clicked

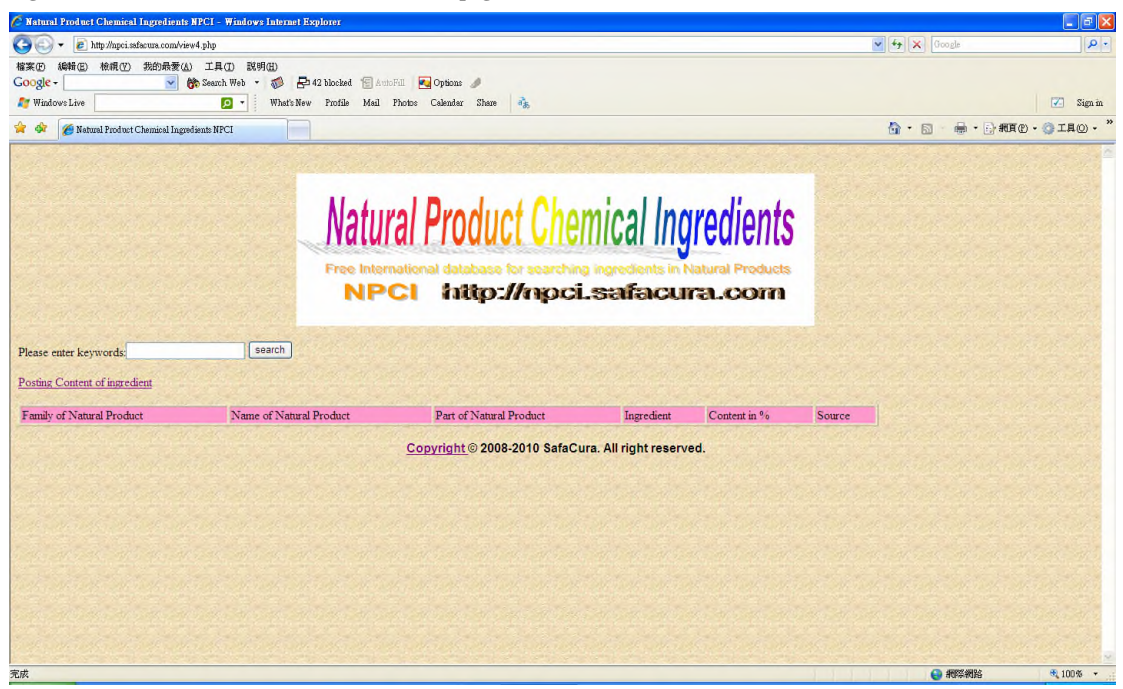

Figure 7.1 Interface showed search results after entered the keywords as "oleanolic acid"

| 🌈 Natural Product Ch | emical Ingredients NP       | CI - Windows Inte | ernet Explore  |            |                                                                                                 |                |                                                                                                    |
|----------------------|-----------------------------|-------------------|----------------|------------|-------------------------------------------------------------------------------------------------|----------------|----------------------------------------------------------------------------------------------------|
| 🔾 🗸 🖉 https          | /npci.safacura.com/view4.j  | php               |                |            |                                                                                                 | 🖌 🍫 🗙 Google   | ρ.                                                                                                    |
| 檔案(E) 總輯(E) 核        | 親(12) 我的最爱(4)               | 工具(1) 説明(11)      |                |            |                                                                                                 |                |                                                                                                    |
| Google -             | 🗾 🕅                         | Search Web 🔹 🕡    | En 42 bloc     | ked " Auto | Fill 🚾 Options 🥒                                                                                |                |                                                                                                    |
| Mindows Live         |                             | <b>P</b> • W      | hat's New Pro: | file Mail  | Photos Calendar Share 🦓                                                                         |                | 🛃 Sign in                                                                                                    |
| 😭 🎲 🏈 Natural H      | roduct Chemical Ingredien   | de NPCI           |                |            |                                                                                                 |                | - (1) 新頁(2) • (2) 王具(2) • (2) · (2) · |
|                      |                             |                   |                |            |                                                                                                 |                |                                                                                                    |
|                      |                             |                   |                |            |                                                                                                 |                | 같은 같은 것이                                                                                                    |
|                      |                             |                   | 1              | 1.1        | al Barder ( Alexale al Lange Parts                                                              |                |                                                                                                    |
|                      |                             |                   | Π Λ            | latur      | al Product Chemical Indredients                                                                 |                | · 如果 3年 38                                                                                                    |
|                      |                             |                   | 1              | iutui      | ar i rodavi onomoar ingroarento                                                                 |                |                                                                                                    |
|                      |                             |                   | Fr             | ee Intern  | ational database for searching ingredients in Natural Products                                  |                |                                                                                                    |
|                      |                             |                   |                | NP         | Cl http://noci.safacura.com                                                                     |                |                                                                                                    |
|                      |                             |                   |                |            |                                                                                                 |                | The second second                                                                                                    |
|                      |                             |                   |                |            |                                                                                                 |                |                                                                                                    |
| Please enter keywo   | rds:                        | search            | h              |            |                                                                                                 |                |                                                                                                    |
| Posting Content of   | ngredient                   |                   |                |            |                                                                                                 |                | 1. 10 1. 10                                                                                                    |
| and the state        |                             |                   |                |            |                                                                                                 | in the last of | and the lot of                                                                                                    |
| Family of Natural    | Name of Natural             | Part of Natural   | Ingredient     | Content in | Source                                                                                          |                |                                                                                                    |
| Product              | Product                     | Product           |                | 70         | VELING Ming Fair CHE Chun Tao, Novel approach for determination of pleanolic acid in natural    |                |                                                                                                    |
| Amaranthaceae        | Achyranthes<br>bidantata Bl | Roots             | oleanolic      | 1.53       | products, using radix Archyranthis bidentatae as a marker sample. Natura Proda Medica, 2009, 2, |                |                                                                                                    |
|                      |                             |                   | Junia          |            | 19-76.                                                                                          |                | 3 3 3 3                                                                                                    |
|                      |                             |                   |                |            | Copyright © 2008-2010 SafaCura, All right reserved.                                             |                |                                                                                                    |
|                      |                             |                   |                |            |                                                                                                 |                |                                                                                                    |
|                      |                             |                   |                |            |                                                                                                 |                | and and and and                                                                                                    |
|                      |                             |                   |                |            |                                                                                                 |                |                                                                                                    |
|                      |                             |                   |                |            |                                                                                                 |                |                                                                                                    |
|                      |                             |                   |                |            |                                                                                                 |                | The state of the                                                                                                    |
|                      |                             |                   |                |            |                                                                                                 |                |                                                                                                    |
|                      |                             |                   |                |            |                                                                                                 |                |                                                                                                    |
| 紀成                   |                             |                   |                |            |                                                                                                 | 😜 網際網路         | 💐 100 % 👻                                                                                                    |

# Conclusion

An international database, "Natural Product Chemical Ingredients" (NPCI) was developed for collaborating data of ingredients in natural products. The website uniform resource locator (url) address is http://npci.selfip.org .